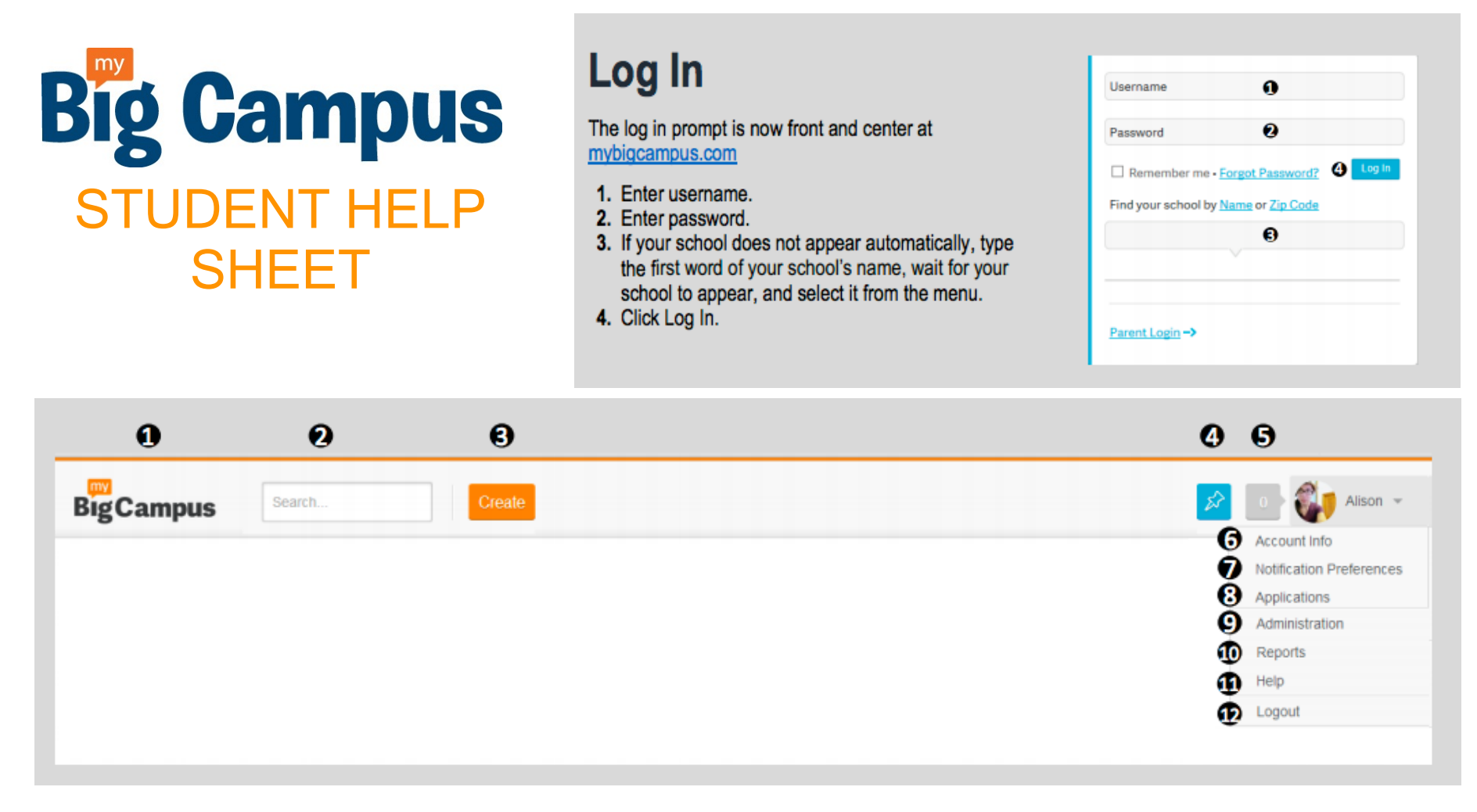

**1. Logo:** Click the logo to return to your activity page, which includes the activity of anyone in your groups and people you are following.

**2. Search:** Provide keyword to locate library resources, users, and groups.

3. Create: Quickly create Bundles and MBC Docs.

**4. Quick Link:** Internal bookmarking provides easy access to frequently used resources.

5. Notifications: View activity notifications and follow/join requests.

**6. Account Info:** Edit browser language, profile, email address, mobile number, and profile photo.

**7. Notification Preferences:** Edit your notification preferences for site activity.

**8. Applications:** Applications provides Google and SkyDrive integration.

- 9. Not available for students.
- 10. Not available for students.
- 11. Help: Access FAQs on site operations.
- **12. Logout:** Leave site securely.

## **NOTIFICATION PREFERENCES**

To receive **text messages for notifications**, enter your mobile phone number in **Account Info.** Then select **SMS** on *Notification Preferences.* Your phone number will be private. It is only used for

## SMS messaging. iPhone users:

Add the My Big Campus App to your iPhone and manage your notification preferences from the *Notification Center* in the *General Settings*.

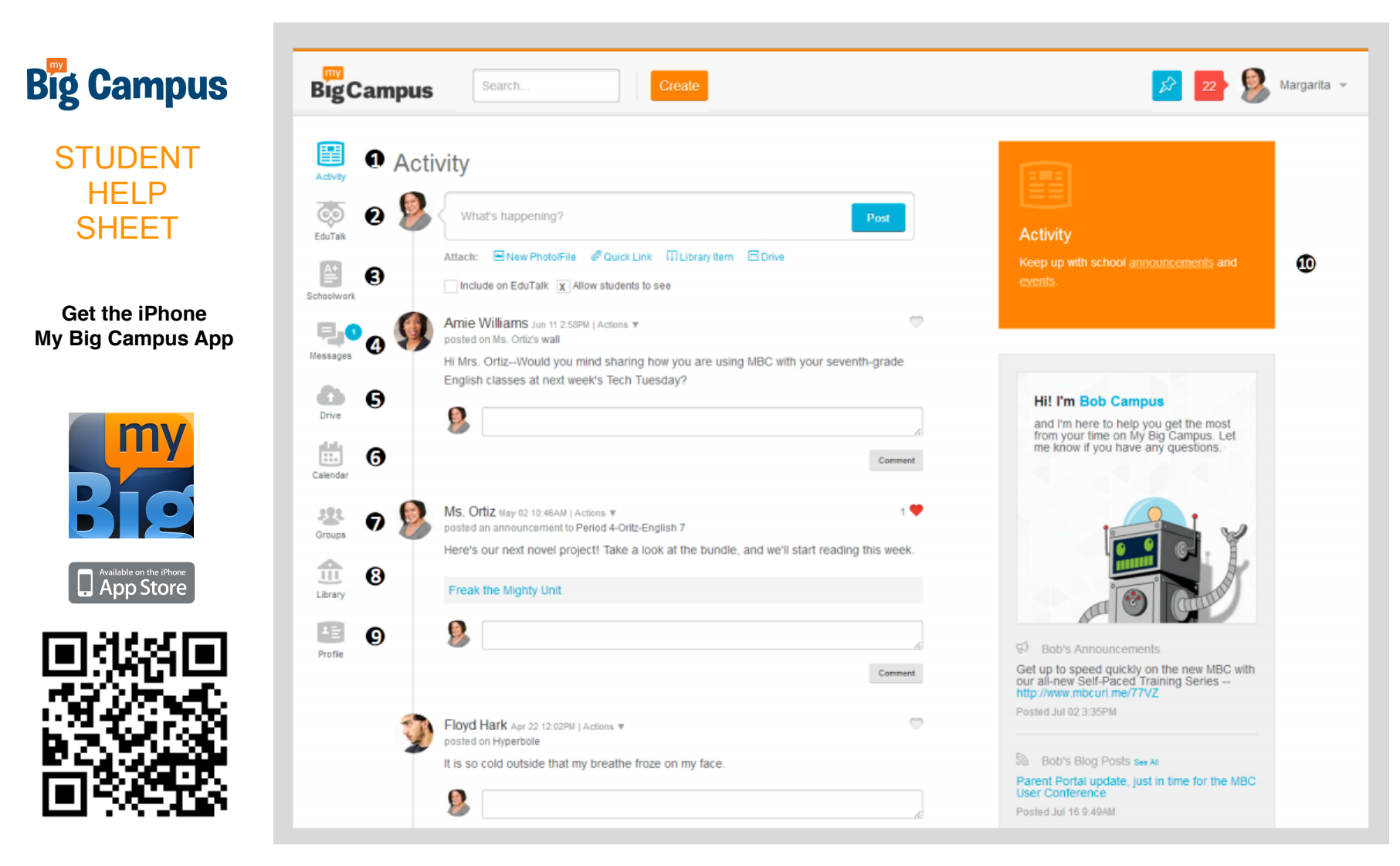

- **1. Activity:** See overview of site activity.
- 2. Not available for students.
- **3. Schoolwork:** Access assignments, tests, and polls assigned to you by your teachers.
- 4. Messages: Send private messages to teachers.
- **5. Drive:** Drive includes Bundles, your Schoolwork, websites, videos, and documents.
- 6. Calendar: View important events created by your teachers.

- 7. Groups: Classes, clubs, and teams.
- **8. Library:** Access published Bundles, along with videos, websites, and docs.
- **9. Profile:** Create wall posts, photo albums, blogs, and monitor followers.
- 10. School Announcements and Events: Access school-wide activity.